Logga in på Löncentrums hemsida; <u>www.lonecentrum.se</u> – välj Knivsta Portalen och logga in med det användarnamn och lösenord som du har fått från Lönecentrum eller chef. Glömt bort ditt lösenord? Kontakta Lönecentrum på tfn 018 – 34 70 82.

## Inloggning

| lönecent                        | rum                     |          |        |  |
|---------------------------------|-------------------------|----------|--------|--|
| Start Tierp                     |                         |          |        |  |
| Självservice och<br>Förhandling | Välk                    |          |        |  |
| TILRP                           | Lönecei                 | <b>–</b> | muspig |  |
| Tierp Portalen S <sup>2</sup>   | alla me<br>kommu        |          |        |  |
| > Tierps löneapp @              | Miljō Al<br>dig gāri    | <b></b>  |        |  |
| ÄLVKARLEBY                      | Lönecentr<br>att med el | -        |        |  |
| > Älvkarleby Portalen C         | För att up              |          |        |  |
| > Alvkarlebys löneapp           | tar tacksa<br>jobb som  | Log      | ga in  |  |
|                                 | Ring oss s              |          |        |  |
| Knivsta Portalen 2              | Anette Ha               |          |        |  |
| > Knivstas lõneapp.⊄            | Elsabeth .<br>Astróm, M |          |        |  |
| ТЕМАВ                           | 2014-11-21              |          |        |  |
| > TEMAB Portalen C              | sammi                   |          |        |  |
|                                 | Klockan 1               |          |        |  |
| > TEMABs löneapp ©              |                         |          |        |  |

## Välj rätt anställning

På startsidan väljer du upp rätt anställning via rullgardinen, det vill säga rätt befattning (t.ex barnskötare, elevassistent eller lärare) Kommer du att ha fler anställningar kommer det att finnas en numrering efter "TimUtb" (TimUtb1, TimUtb2 osv.)

| Startsidan                                                                                                    |                           |                                                                                                    |                                                     |
|----------------------------------------------------------------------------------------------------|---------------------------|----------------------------------------------------------------------------------------------------|-----------------------------------------------------|
| Meddelande<br>Portalen åter öppen igen för samtliga                                                                                                    | Länkar     Lönecentrum    |                                                                                                    |                                                     |
| användare!<br>På Lönecentrums hemsida finner ni en manual<br>som guidar er i det nya sättet att rapportera<br>avvikeser i Sähnervice<br>– Anna Mauritzon © 2016-11-09 |                           |                                                                                                    | ▲ Välj anställning                                  |
| Välkomna till Portalen!<br>Självservice har fått ett nytt utseende. Manualer                                                                                          | Innestående komptid 0/50  | Valy anstalleing     Kommande fränvaro Neuron Meuro Bong Fallval Testeneron                           | □ Vårdbitr, Test, 2016-10-01                        |
| finns på Lönecentrums hemsida. Har du frägor<br>och funderingar kontakta gärna Lönecentrums<br>support.                                                               | Uttagna Semesterdagar 0/7 | Ketegori Valdbit<br>Anstallinngsummer: Test                                                           | Anstallning till och med: TV                        |
| - Anna Mauritzon @ 2016-09-15                                                                                                    | Overtid i år 0/200        | Formaling with Networks at the network<br>Formaling with MawAdda d tempp 1<br>Organisation: HT Team 1 | Förmånsgrupp: Intermittenta<br>Organisation: ÖÖTest |

Därefter klicka på startsida och välj självservice – du kommer med automatik till kalendern.

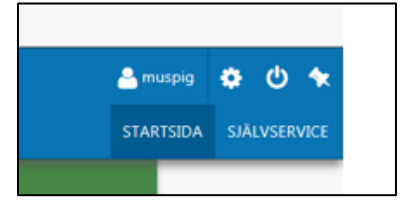

## Rapportering i kalendern

Markera/klicka på en dag i aktuell månad och rutan med "Lägg till ny aktivitet" poppar upp.

| Rapportera Mina uppgifter | Min | arbetstid                |                   |                          |                  |         |        | siàlvtervice 🗸 |    |                         |    |
|---------------------------|-----|--------------------------|-------------------|--------------------------|------------------|---------|--------|----------------|----|-------------------------|----|
|                           |     | 🔓 Saldon / översikt      | 🐣 Anstallning 🛛 🗏 | 🗧 Alla anställningar 🔷 🕂 | → Tidsomvandling |         |        | Hjalp          |    | Lägg till py aktivitat  | ×  |
|                           |     | + Lägg till ny aktivitet | Idag              | 0                        | November 2016    | $\odot$ | Månad  | Vecka Dag      |    | Lagg till fly aktivitet |    |
| Kalender                  | 0   | Mändag                   | Tisdag            | Onsdag                   | Torsdag          | Fredag  | Lordag | Sondag         | 10 | G Frånvaro              | 12 |
| Reseräkning               |     | 31                       | 1                 | 2                        | 3                | 4       | 5      | 6              |    |                         |    |
|                           | 44  |                          |                   |                          |                  |         |        |                |    | Turbyte                 |    |
|                           |     |                          |                   |                          |                  |         |        |                |    | Avvikande tjänstgöring  |    |
|                           |     | /                        | 8                 | 9                        | 10               | 11      | 12     | 13             | 17 |                         | 19 |
|                           | 40  |                          |                   |                          |                  |         |        |                |    |                         | -  |
|                           |     |                          |                   |                          |                  |         |        |                |    |                         |    |
|                           |     |                          |                   |                          |                  |         |        |                |    |                         |    |
|                           |     |                          |                   |                          |                  |         |        |                |    |                         |    |

Fyll i följande;

Orsak: ALLTID "Ordinarie arbetstid"

Datum: Den dag du arbetat

Tid from och Tid Tom: Mellan vilka klockslag du arbetat

Rast: Ange tid då rasten började samt antal minuter du hade rast

Bemanningstyp: "Vik för frånvarande"

**Organisation**: Vid rapportering av första arbetstillfället på en arbetsplats måste du söka fram arbetsplatsen, klicka på *Sök konto* 

Röd pil anger – sök upp ny arbetsplats. Vid grön pil hittar du arbetsplatser du tidigare har varit på.

| 🕒 🖯 Läg      | g till ny avvikan  | de tjäns | tgöring  |       |   |                |         |         |        |       |   | × |
|--------------|--------------------|----------|----------|-------|---|----------------|---------|---------|--------|-------|---|---|
| Orsak:       | Ordinarie arbetsti | d        |          |       | ~ | Bemanning typ: | VIK FÖR | FRÅNVAR |        |       |   | ~ |
| Start:       | 2016-11-17         |          | Kl from: | 08:00 | © | Rast Kl from:  | 12:00   | O       | Kl tom | 12:30 | O | Î |
| Slut:        | 2016-11-17         | <b></b>  | Kl tom:  | 6:00  | 0 |                |         |         |        | 12:30 | • |   |
| Sök arbetsp  | plats:             |          |          | × ×   | à |                |         |         |        | ~ `   | • |   |
| Lägg till me | ddelande 🗸         |          |          |       |   |                |         |         |        |       |   |   |
| Spara        | Avbryt             |          |          |       |   |                |         |         |        |       |   |   |

När du sparat dina registreringar syns dina pass i kalendern med blå markering

| $\bigcirc$ | November 2016       | $\odot$             |
|------------|---------------------|---------------------|
|            | Torsdag             | Fredag              |
|            | 3                   | 4                   |
|            | 08:00 - 15:00 - ORD | 08:00 - 12:00 - ORD |
|            |                     |                     |
|            | 10                  | 11                  |
|            |                     |                     |
|            |                     |                     |
|            | 17                  | 18                  |
|            | 08:00 - 16:00 - ORD |                     |
|            |                     |                     |

Du kan även gå till rutan "Lägg till ny aktivitet" och direkt registrera arbetstider.

| Rapportera Mina uppgifter | Min arbetstid            |               |                      |                  |         |
|---------------------------|--------------------------|---------------|----------------------|------------------|---------|
|                           | 皆 Saldon / översikt      | 🐣 Anställning | 📑 Alla anställningar | ← Tidsomvandling |         |
|                           | + Lägg till ny aktivitet | 🕞 Idag        | 0                    | November 2016    | $\odot$ |
| Kalender                  | 🍄 Måndag                 | Tisdag        | Onsdag               | Torsdag          | Fredag  |

## Självkontroll

Efter registrering kan du gå till "Saldon/översikt"

| Rapportera Mina uppgifter M | Min arbetstid          |                     |                            |                                    |            |
|-----------------------------|------------------------|---------------------|----------------------------|------------------------------------|------------|
|                             | Saldon / översikt      | 🔪 🐣 Anställning 🛛 🔤 | 🖥 Alla anställningar 🛛 🗕 🗲 | <ul> <li>Tidsomvandling</li> </ul> |            |
|                             | Lägg till ny aktivitet | O Idag              | $\odot$                    | November 2016                      | $\bigcirc$ |
| Kalender                    | 🌣 Måndag               | Tisdag              | Onsdag                     | Torsdag                            | Fredag     |

|          | Saldon / öve                         | e <b>rsikt 🛛  Anst</b>             | ällning    | 🖥 Alla anställning | ar 🛛 🔶 Ti  | dsomvandling |           |          |                     |     |     |    |          |   |
|----------|--------------------------------------|------------------------------------|------------|--------------------|------------|--------------|-----------|----------|---------------------|-----|-----|----|----------|---|
| ←<br>Avv | <u>Tillbaka till ka</u><br>vikande t | i <del>lender</del><br>jänstgöring | översikt   |                    |            |              |           |          |                     |     |     |    |          |   |
| F        | Period                               | Hela år                            | 2016       |                    | atum from  |              |           | ₩ T      | om                  |     |     |    |          |   |
| ,        | Anställning                          | Elevass, Test1, TV,                | ÖÖTest     |                    |            |              |           | v ( v    | isa                 |     |     |    |          |   |
|          |                                      |                                    |            |                    |            |              |           |          |                     |     |     |    |          |   |
|          | Тур                                  | Ersättningsorsak                   | Datum from | Tid from           | Datum tom  | Tid tom      | Rast from | Rast min | Bemanning typ       | Tst | Bev | Me |          |   |
|          | Arbete                               | Ordinarie<br>arbetstid             | 2016-11-23 | 08:00              | 2016-11-23 | 16:00        | 12:00     | 30       |                     | ~   | ~   |    | <i>.</i> | Ē |
|          | Arbete                               | Ordinarie<br>arbetstid             | 2016-11-17 | 08:00              | 2016-11-17 | 16:00        | 12:00     | 30       | VIK FÖR<br>FRÅNVARO | ~   | ~   |    |          | Ê |
|          | Arbete                               | Ordinarie<br>arbetstid             | 2016-11-04 | 08:00              | 2016-11-04 | 12:00        |           |          | VIK FÖR<br>FRÅNVARO | ~   | ~   |    | <b>"</b> | ŧ |
|          | Arbete                               | Ordinarie<br>arbetstid             | 2016-11-03 | 08:00              | 2016-11-03 | 15:00        | 12:00     | 30       | VIK FÖR<br>FRÅNVARO | ~   | ~   |    |          | â |

Under "Mina Uppgifter" – kan du klicka fram din lönespecifikation. Timmarna dyker upp efter att dina registreringar har attesterats

|                       | « Lönelista                    |                       |           |             |               |                              |                          |                           |
|-----------------------|--------------------------------|-----------------------|-----------|-------------|---------------|------------------------------|--------------------------|---------------------------|
|                       | Anställning                    |                       |           |             |               |                              |                          |                           |
| MINA LIPPGIETER       | Musse Pigg Fejka               | d Testper             | son , Ele | evass , Tes | t1 , TV, Inte | mittenta, ÖÖ                 | Test                     | V   Huvud                 |
| Barn<br>Inställningar | Utbet datum 20<br>Personnummer | 16-12-23<br>Månbelopp | ✓ OBS     | l Uppgifter | ma för valt d | atum är prelin<br>Befattning | nināra.<br>Avlöningsform | Beräkningsgrupp           |
|                       | 8301179175                     |                       |           |             | 0             | Elevassistent                | Månadsavl innev<br>månad | Annan arbtag, samt<br>BEA |
|                       | Lönelista                      |                       |           |             |               |                              |                          |                           |
|                       | Orsak                          | Antal                 | Apris     | Belopp      | From          | Tom                          | Omfattn                  |                           |
|                       | Timlön                         | 7.50                  | 10.00     | 75.00 +     | 2016-11-01    | 2016-11-30                   |                          |                           |
|                       |                                | 19.00                 | 10.00     | 180.00 +    | 2016-11-01    | 2016-11-30                   |                          |                           |
|                       | Timlon                         | 10.00                 |           |             |               |                              |                          |                           |
|                       | Semesterers                    | 10.00                 |           | 115.50 +    | 2016-11-01    | 2016-11-30                   |                          |                           |